# CONOCE CÓMO UTILIZAR Y CONFIGURAR EL DOBLE FACTOR DE AUTENTICACIÓN

## GUÍA DE USO

2019

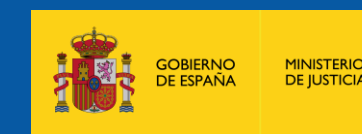

DIRECCIÓN GENERAL DE MODERNIZACIÓN DE LA JUSTICIA, DESARROLLO TECNOLÓGICO Y RECUPERACIÓN Y GESTIÓN DE ACTIVOS

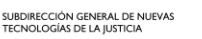

DE NUEVAS ICIA

## ¿Qué es el Doble Factor de Autenticación?

El doble factor de autenticación (MFA) es una capa adicional de seguridad para tu usuario que se ha diseñado con el objetivo de garantizar que eres la única persona que puede acceder a tu cuenta aunque alguien conozca tu contraseña.

Es el método de seguridad que permite añadir una verificación adicional en el proceso de autenticación. Algo que sabes + Algo que tienes

El método más habitual para entrar en nuestro correo es introducir únicamente el usuario y la contraseña pero, ¿qué sucedería si te robaran estos datos?

> Es aquí donde entra la **importancia del doble factor de autenticación**, ya que se trata de una **medida de seguridad extra** que frecuentemente requiere de un código obtenido a partir de una aplicación (**Microsoft Authenticator**), además de la contraseña para acceder al servicio.

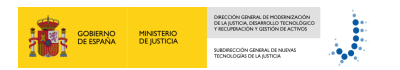

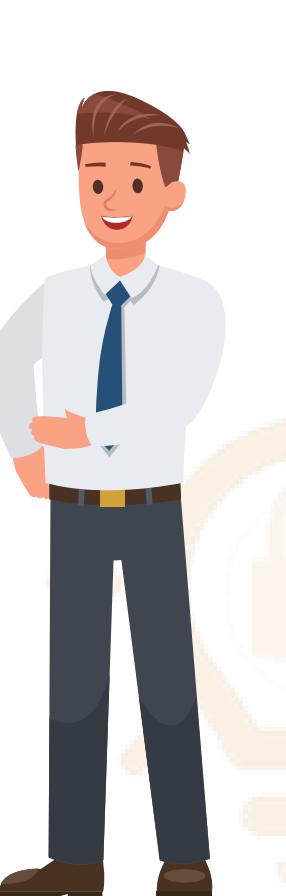

Cómo acceder al servicio Office 365 desde <u>FUERA</u> de la red interna de la Subdirección General de Nuevas Tecnologías de la Justicia.

Si intentas acceder a un servicio Office 365 desde FUERA de la red de la Subdirección General de Nuevas Tecnologías de la Justicia, hay dos opciones:

Si NO has registrado previamente el doble factor de autenticación <u>Si has registrado previamente el</u> doble factor de autenticación

> Aplicación "Microsoft Authenticator"

## ¡Haz clic en la opción que necesites para conocer el procedimiento!

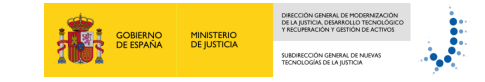

## Cómo acceder al servicio Office 365 desde <u>FUERA</u> de la red interna de la Subdirección General de Nuevas Tecnologías de la Justicia.

### Si NO has registrado previamente el doble factor de autenticación

### TENDRÁS DENEGADO EL ACCESO DESDE LA RED INTERNA

Para garantizar la seguridad, el sistema no permitirá registrar tu móvil desde fuera de la red interna. El sistema denegará el acceso indicando que es necesario recopilar más información.

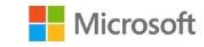

cesar.hernando@mju.es

### Inicio de sesión bloqueado

Actualmente no es posible recopilar información de seguridad adicional. La organización requiere que esta información se establezca desde ubicaciones o dispositivos específicos.

Cerrar sesión e iniciar sesión con otra cuenta

Más detalles

#### PASO 1

Para poder acceder, descarga la aplicación **"Microsoft Authenticator"** en tu móvil desde la plataforma habilitada en tu dispositivo.

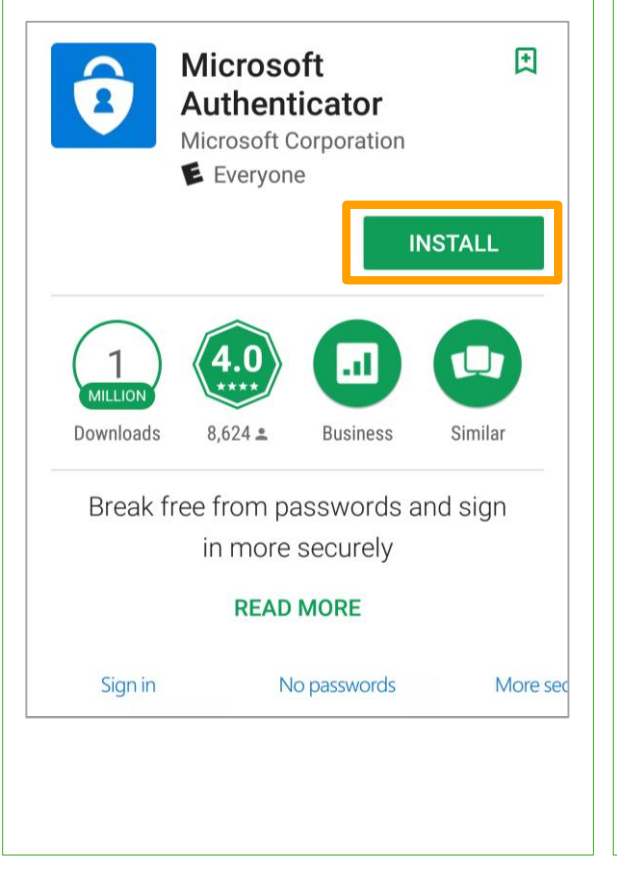

#### PASO 2

Para proceder al registro, debes acceder a la **URL** https://aka.ms/mfasetup desde el puesto de trabajo de la oficina, a través de VPN, red WIFI interna o desde Smartphones corporativos.

### https://aka.ms/mfasetup

|           |             | _                                                                                                    |
|-----------|-------------|----------------------------------------------------------------------------------------------------|
|           |             |                                                                                                    |
|           |             |                                                                                                    |
|           |             | Inicie sesión mediante su cuenta organizativa                                                             |
|           |             | alguien@example.com                                                                                       |
| DE ESPAÑA | DE JUSTICIA | Contraseña                                                                                                |
|           |             | Iniciae sasión                                                                                            |
|           |             | INTELET SESTION                                                                                           |
|           |             | Si tiene problemas con el acceso, pongase en contacto<br>con el Centro de Atención al Usuario de Justicia |
|           |             |                                                                                                    |
|           |             | IT 2013 Microsoft - Ministerio de Lution - S                                                              |

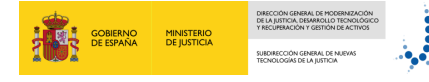

## Cómo acceder al servicio Office 365 desde FUERA de la red interna de la Subdirección General de Nuevas Tecnologías de la Justicia.

### has registrado previamente el doble factor de autenticación

### PASO 3

PASO 6

A continuación, introduce usuario (dirección de correo electrónico) y contraseña (contraseña de dominio) y pulsa en el botón "Iniciar sesión".

|           |             | Севено обранов                                                                                            |
|-----------|-------------|----------------------------------------------------------------------------------------------------|
|           |             | Inicie sesión mediante su cuenta organizativa                                                             |
|           | MINISTERIO  | alguien@example.com                                                                                       |
| DE ESPAÑA | DE JUSTICIA | Contraseña                                                                                                |
|           |             | Iniciar sesión                                                                                            |
|           |             | Si tiene problemas con el acceso, pongase en contacto<br>con el Centro de Atención al Usuario de Justicia |
|           |             |                                                                                                    |
|           |             |                                                                                                    |

Te aparecerá un código QR en la pantalla de tu ordenador. ¡Escanéalo con tu móvil desde la aplicación

Microsoft Authenticator! Y haz clic en "Siguiente".

#### PASO 4

En la siguiente ventana debes elegir la opción "Quiero configurar otro método" y seleccionar "Aplicación de autenticación". Confirme la selección v haz clic en "Siguiente".

| Suid          | Garanti                             | zar la seguridad de l<br>re que configure lo siguientes métodos p               | a cuenta<br>para verificar su identidad.            |
|---------------|-------------------------------------|---------------------------------------------------------------------------------|-----------------------------------------------------|
| Microso       | oft Authen<br>Para emp <del>r</del> | ticator<br>zar obtenda la aplicación                                            |                                                     |
| <b>0</b><br>- | En el teléfono,<br>Después de in    | Elegir otro método<br>¿Qué método quiere usar?<br>Aplicación de autenticación v | escargar ahora<br>su dispositivo, elija "Siguiente" |
| Quiero config | urar otro método                    | Cancelar Confirmar                                                              | Cancelar Siguiente                                  |

#### PASO 7

Al escanear el código QR habrás sincronizado los dos dispositivos. Recibirás un código numérico de 6 dígitos en la aplicación móvil. A continuación, pulsamos en "Siguiente".

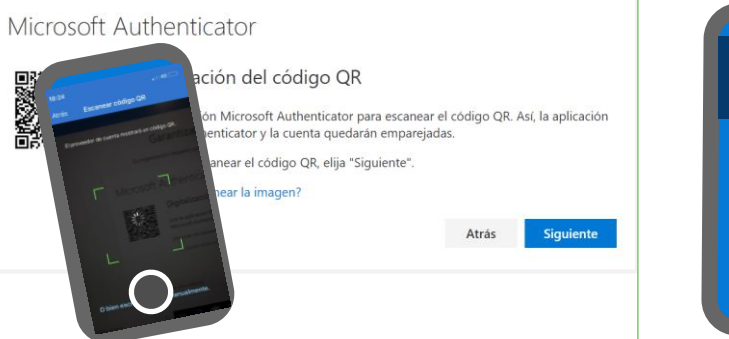

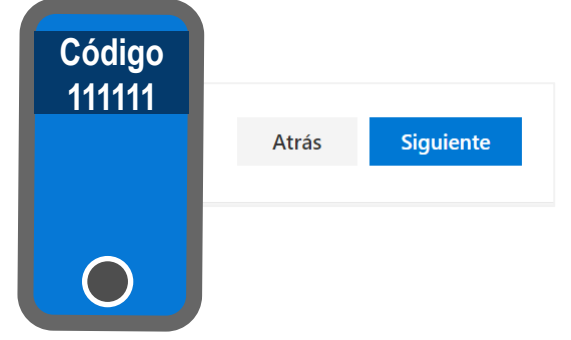

#### PASO 5

Ejecuta la aplicación "Microsoft Authenticator" ya instalada en tu móvil con tu cuenta de correo.

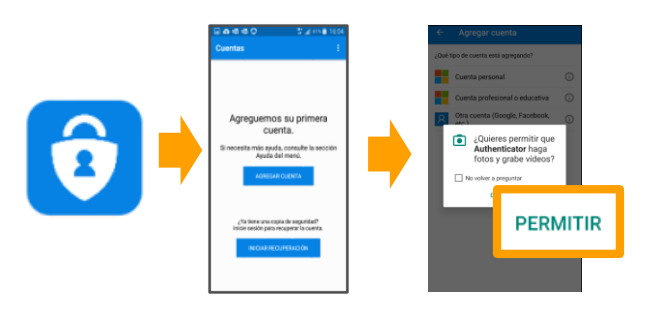

Permita que la aplicación realice fotos y graba vídeo para poder usar el <u>escaneo de códigos QR</u>

### **PASO 8**

Una vez recibido el código, te aparecerá en la pantalla de tu ordenador un mensaje de confirmación. Haz clic en "Listo". Para finalizar te llegará una notificación a la aplicación móvil, deberás pulsar en "Aprobado". ¡Ya lo tienes configurado!

| ¡Muy b<br>inicio d | ien! Ha configurado correctamente la información de seguridad. Elija "Listo" para continuar con el<br>le sesión. |
|--------------------|----------------------------------------------------------------------------------------------------|
| Métod              | o de inicio de sesión predeterminado: Microsoft Authenticator: notificación                                      |
| Ô                  | Microsoft Authenticator<br>iPhone de Esther                                                                      |
|                    |                                                                                                    |

Cómo acceder al servicio Office 365 desde <u>FUERA</u> de la red interna de la Subdirección General de Nuevas Tecnologías de la Justicia.

### Si has registrado previamente el doble factor de autenticación

## PASO 1

Inicia sesión mediante tu cuenta organizativa y haz clic **en "Iniciar sesión".** 

|                                                     | GOBIERNO<br>DE ESPAÑA    | MINISTERIO<br>DE JUSTICIA         |                           |     |
|-----------------------------------------------------|--------------------------|-----------------------------------|---------------------------|-----|
| Inicie sesión m                                     | iediante su              | cuenta organ                      | zativa                    |     |
| pedro.peleon@                                       | )justicia.es             |                                   |                           |     |
| •••••                                               | •                        |                                   |                           |     |
|                                                     |                          |                                   |                           |     |
| Iniciar sesió<br>Si tiene proble<br>con el Centro o | imas con e<br>de Atenció | l acceso, pong<br>n al Usuario de | ase en contac<br>Justicia | cto |

## PASO 2

Te aparecerá el mensaje de **aprobar la solicitud de inicio de sesión** mediante la aplicación móvil "Microsoft Authenticator".

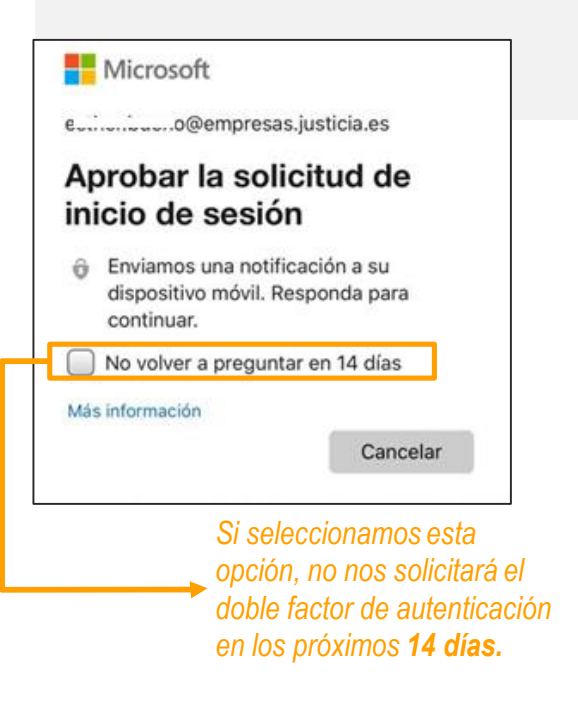

#### GOBIERNO DE LISTICIO DE LISTICIO HINISTERIO DE JUSTICIO

## PASO 3

Para finalizar te llegará, a tu dispositivo móvil, una **notificación** de la aplicación "Microsoft Authenticator" para aprobar el inicio de sesión. Abre la aplicación y pulsa en "**Aprobar".** 

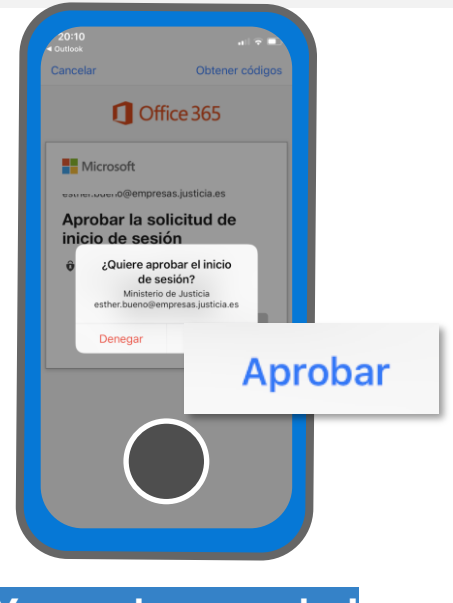

!Ya puedes acceder!

## ¡ENHORABUENA!

Ya has configurado tus dispositivos con una capa extra de seguridad.

# MÁS SEGURO. MÁS DIGITAL

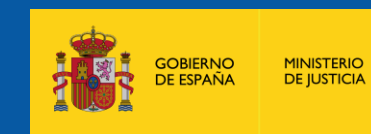

DE LA JUSTICIA, DESARROLLO TECNOLÓGICO Y RECUPERACIÓN Y GESTIÓN DE ACTIVOS

SUBDIRECCIÓN GENERAL DE NUEVAS TECNOLOGÍAS DE LA JUSTICIA

DIRECCIÓN GENERAL DE MODERNIZACIÓN